### Registrazione su piattaforma AMGEN dal sito

#### http://www.amgenteach.eu/home

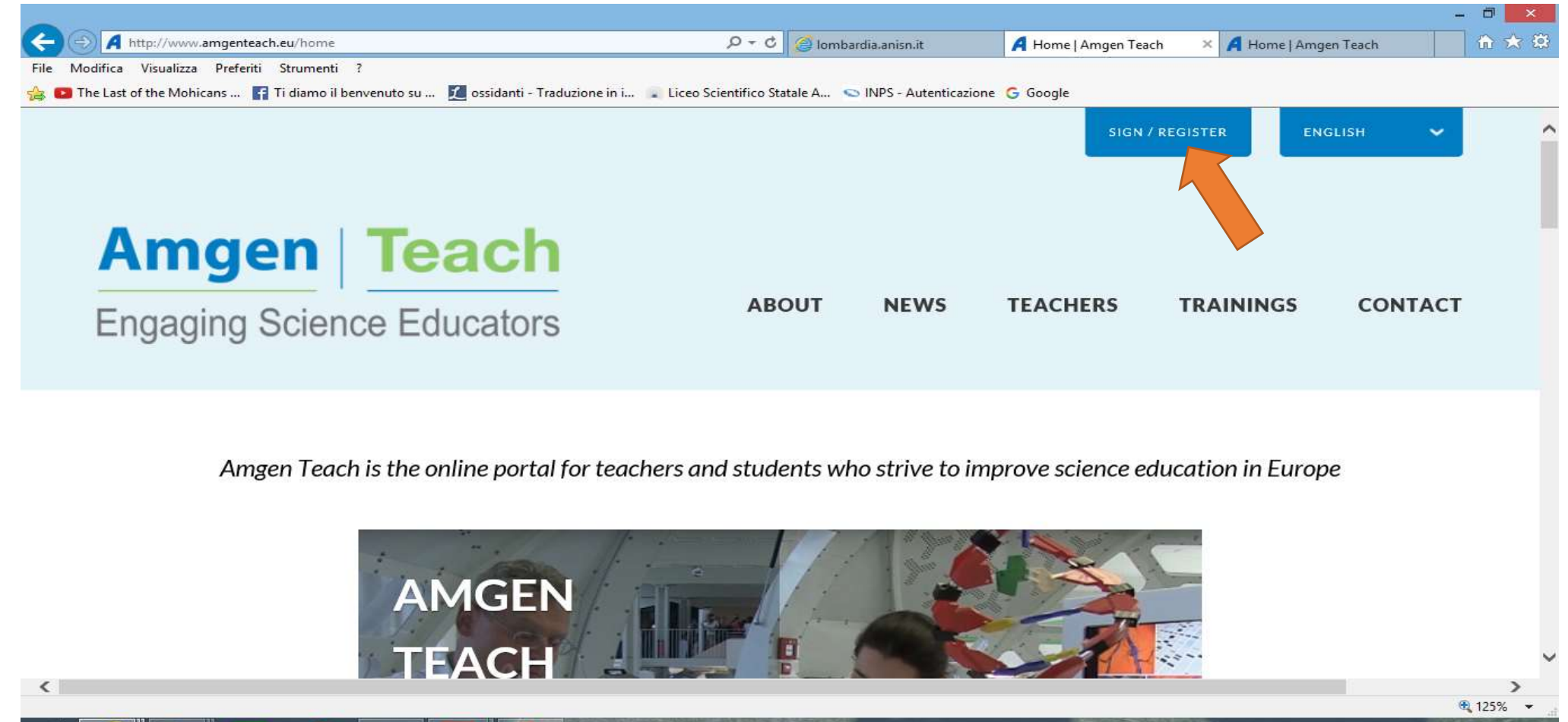

P ≌

▲ 🏊 🍡 👘 ..... ● 18:28 18/10/2016

## Creare l'account o open id seguendo le istruzioni

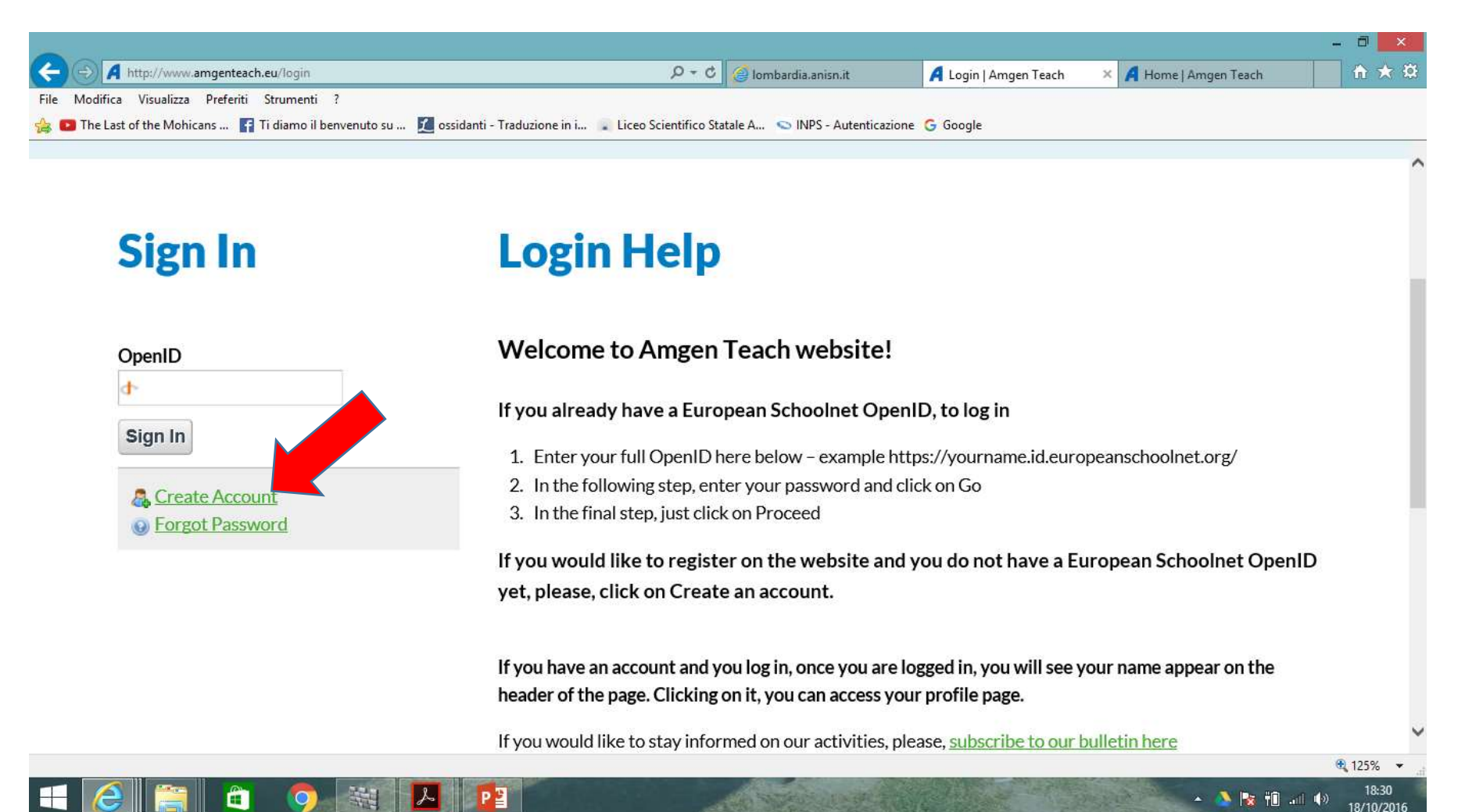

# Una volta creato open id accedi sei pronto per la connessione alla piattaforma

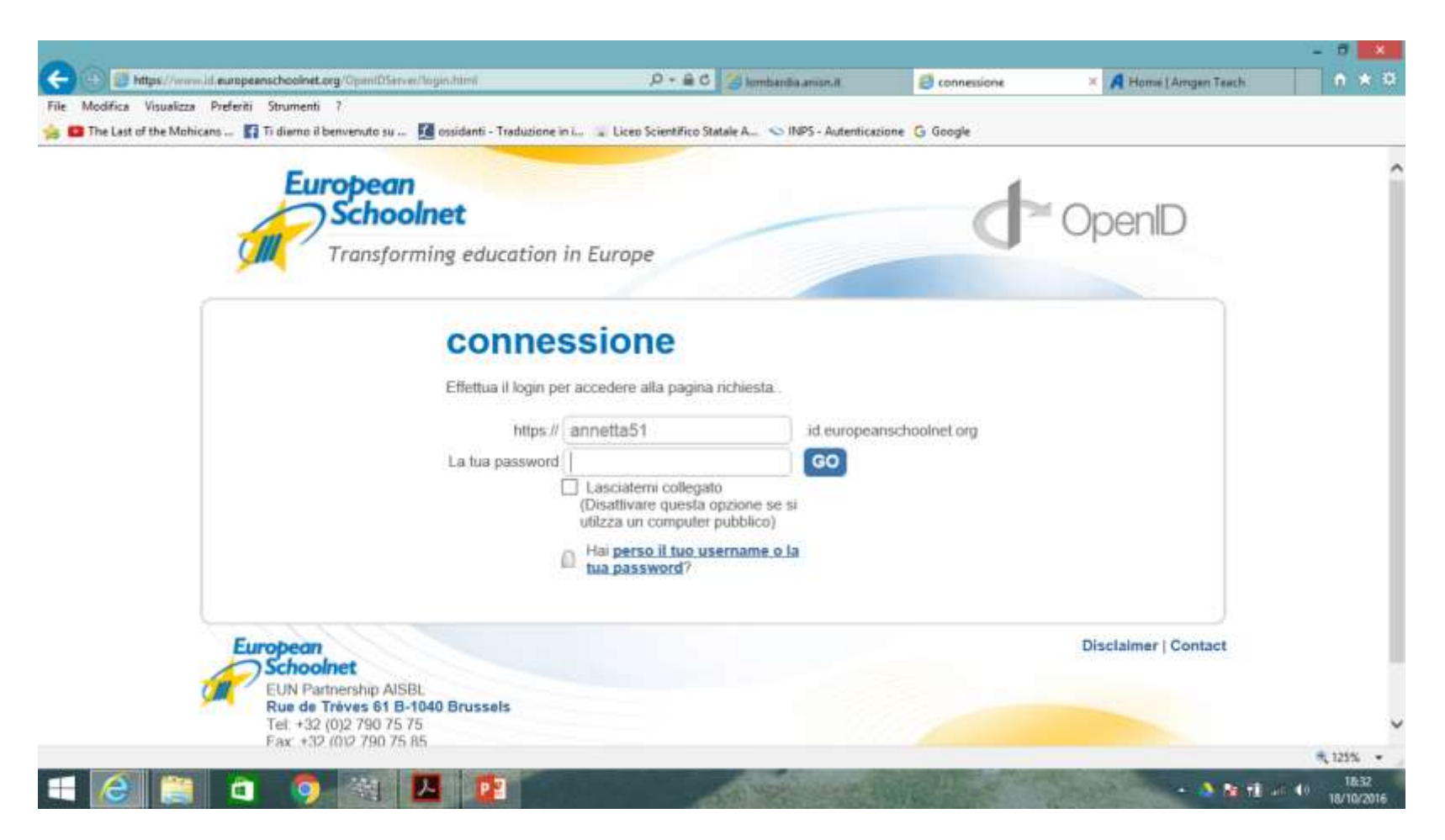

### Cliccare sulla voce create a new EU openid

| ~                                                               |                                 |                                          |                                |                                  | - 0 ×    |     |
|-----------------------------------------------------------------|---------------------------------|------------------------------------------|--------------------------------|----------------------------------|----------|-----|
| A http://www.amgenteach.eu/register                             |                                 | 🔎 + 🖒 🥥 Iombardia.anisr                  | n.it 🥝 connessione             | 🖪 Register   Amgen Teach 🔷 🗧     | 🔹 🟠 🖈 3  | 3   |
| File Modifica Visualizza Preferiti Strumenti ?                  |                                 |                                          | 10                             |                                  |          |     |
| 🍰 💶 The Last of the Mohicans 🚮 Ti diamo il benvenuto su         | ı 🔟 ossidanti - Traduzione in i | 💂 Liceo Scientifico Statale A 🕤 INPS - A | Autenticazione G Google        |                                  |          |     |
| Register                                                        |                                 |                                          |                                |                                  |          | ^   |
|                                                                 |                                 |                                          |                                |                                  |          |     |
| Logon information                                               | Personal information            | About your organisation                  | Preview                        | Confirmation                     |          |     |
| Choose/Create yo                                                | ur OpenID                       |                                          |                                |                                  |          |     |
| This site requires an OpenID acc<br>more about it <u>here</u> . | ount. You can use an existi     | ing OpenID account or you can o          | create a new one. If you're ne | ew to OpenID you can read        |          |     |
| 1 I have an European Schoolr                                    | et OpenID                       | website changes are you already          | (have an OpenID account (e     |                                  |          |     |
| https://myid.id.europeanschoolr                                 | et.org). You can reuse this     | account (recommended) by clic            | king the link below.           | χ.                               |          |     |
| Pouse an existing ELIN OpenID                                   |                                 |                                          |                                |                                  |          |     |
| Reuse an existing Loin Opening                                  |                                 |                                          |                                |                                  |          | T   |
| 2 I don't have an OpenID acc                                    | ount                            |                                          |                                |                                  |          |     |
| If you have not registered on an                                | Schoolnet websi                 | ite before or you have no OpenII         | D account yet you can create   | e one by clicking the link below |          |     |
| Create a new EUN OpenID                                         |                                 |                                          |                                |                                  |          |     |
|                                                                 |                                 |                                          |                                |                                  |          |     |
|                                                                 |                                 |                                          |                                |                                  |          | V   |
|                                                                 |                                 |                                          |                                |                                  | 🔍 125% 🔹 | 141 |
|                                                                 |                                 |                                          | and a state of the second      | 🔺 📩 📩 👘                          | 18:40    |     |

### Compilare campi

| Logon information           | Personal Information                            | About your organisation | Preview                                | Confirmation                                                       |
|-----------------------------|-------------------------------------------------|-------------------------|----------------------------------------|--------------------------------------------------------------------|
| European Schoo              | olnet OpenID reg                                | istration details       |                                        |                                                                    |
| Fields marked with * are ma | andatory                                        |                         |                                        |                                                                    |
| Username*                   | Only letters and numbers, minimum 6 characters. |                         |                                        |                                                                    |
| First name*                 |                                                 |                         |                                        |                                                                    |
| Family name*                |                                                 |                         |                                        |                                                                    |
| Email*                      |                                                 |                         | Enter a valid, exis                    | ting email address                                                 |
| Password*                   |                                                 |                         | Choose a strong o<br>It must contain a | one! Minimum 6 characters.<br>mix of letters and at least 1 digit. |
| Confirm password*           |                                                 |                         |                                        |                                                                    |
| Security check*             | HEMIN CA                                        |                         | Answering the qu<br>request and not a  | estion will prove this is a genuine<br>utomated software.          |
|                             | Type the text                                   | Privacy &               | Terms                                  |                                                                    |

#### Connessi in piattaforma Amgen

Compilare tutti i campi della schermata, prestando molta attenzione al campo scelta corso perchè essendo la descrizione di questo campo lunga, è facile sbagliare corso e anno di attivazione.

A registrazione avvenuta gli utenti riceveranno mail di conferma con relativo numero **id** detto **reference number** composto da cinque cifre. Prendere nota del numero sopra detto perché servirà per la compilazione dei questionari pre e post corso e per un più facile controllo, da parte di ANISN della avvenuta iscrizione.